## การแก้ไขปัญหาการดาวน์โหลดข้อมูล ของ Google Chrome

ในกรณีที่เว็บไซต์บัญชีข้อมูลของหน่วยงานมี SSL Certificate แต่ได้ทำการชี้ลิงก์ข้อมูลในส่วนของ ทรัพยากรข้อมูลบน CKAN ไปยังลิงก์ที่ไม่มี SSL Certificate เช่น เว็บไซต์บัญชีข้อมูลของสำนักงานสถิติ แห่งชาติ https://catalog.nso.go.th (มี SSL Certificate โดยสังเกตุได้จาก https) เมื่อทำการขึ้นชุดข้อมูล และในส่วนทรัพยากรได้ชี้ URL ของแหล่งข้อมูลไปยัง

http://www.nic.go.th/catalog/Population/File/01\_0001\_01.csv (ไม่มี SSL Certificate โดยสังเกตุได้ จาก http) จึงส่งผลให้การดาวน์โหลดข้อมูลนั้น ไม่สามารถดาวน์โหลดข้อมูลไปใช้ประโยชน์ต่อได้ แต่อย่างไรก็ ตาม เป็นการรักษาความปลอดภัยเฉพาะเว็บเบราว์เซอร์ที่เป็นของ Google Chrome ในส่วนของ Microsoft Internet Explorer หรือ Microsoft Edge, Mozilla Firefox สามารถดาวน์โหลดได้ปกติ สำหรับวิธีการแก้ไข ปัญหา มีรายละเอียด ดังนี้

- 1. กดที่รูปแม่กุญแจ 🗗
- รายงานสถิติจำนวนผู้เรียนของการศึกษา 🗙 Settings - Security × Settings × C  $\hat{\mathbf{n}}$ .go.th/dataset/dataset-15 03/resource/b1b522d5-27f4-42e9-b47e-3b996b4d5221 A Modules Configura EMS Track 💼 Seller Centre J&T Expre Connection is secure Your information (for example, passwords or credit card numbers) is private when it is sent to this site. Learn more Z Pop-ups and redirects Allow กา... / รายงานสถิติจำนวนผู้เรียนของ... Automatic Downloads Allow Certificate (Valid) ของการศึกษาประเทศไทย ปร Cookies (1 in use) ้รงเรียน จำแนกตามระดับการ Site settings
- 2. กดที่คำว่า Site settings

- 3. แท็บ Pop-ups and redirects ให้เลือกเป็น Allow
- 4. แท็บ Automatic downloads ให้เลือกเป็น Allow
- 5. แท็บ Insecure content ให้เลือกเป็น Allow

| <ul> <li>C 🏠 Schrome   chrome://settings/content/siteDetails?site=https%3A%2F%2Fcatalog.moe.go.th</li> <li>Modules Configura 🧭 กระเบื้องไวนิล กระเบื้อง 🔄 LINE® Kerry Track 🥣 EMS Track 🍘 Seller Centre Mar 18.7 Express Thailand 🍟 พูดคุมกับผู้ชาย 🗙 ShopeeExp</li> </ul> |          |             |                                                        |                     |
|----------------------------------------------------------------------------------------------------|----------|-------------|--------------------------------------------------------|---------------------|
| Settings Q Search settings                                                                                                    |          |             |                                                        |                     |
| You and Google                                                                                                    |          |             | Images                                                 | Allow (default)     |
| â Autofill                                                                                                    | 3        | Ø           | Pop-ups and redirects                                  | Allow 👻             |
| <ul> <li>Safety check</li> <li>Privacy and security</li> </ul>                                                                                                    |          |             | Ads<br>Block if site shows intrusive or misleading ads | Block (default)     |
| Appearance                                                                                                    |          | 5           | Background sync                                        | Allow (default)     |
| Q Search engine                                                                                                    |          | <b>س</b> ا) | Sound                                                  | Automatic (default) |
| Default browser                                                                                                    | 4        | ±           | Automatic downloads                                    | Allow 👻             |
| U On startup                                                                                                    |          |             | MIDI devices                                           | Ask (default)       |
| Advanced                                                                                                    | <b>*</b> | ψ           | USB devices                                            | Ask (default)       |
| Extensions 2                                                                                                    | 2        |             | Serial ports                                           | Ask (default)       |
| About Chrome                                                                                                    |          | C <u>i</u>  | File editing                                           | Ask (default)       |
|                                                                                                    |          |             | HID devices                                            | Ask (default)       |
|                                                                                                    |          | Ċ           | Clipboard                                              | Ask (default)       |
|                                                                                                    |          | 8           | Payment handlers                                       | Allow (default)     |
|                                                                                                    | 5        |             | Insecure content                                       | Allow 👻             |
|                                                                                                    |          | -           |                                                        |                     |

หลังจากทำตามขั้นตอน 1 – 5 ให้ลองทำการดาวน์โหลดข้อมูลที่ต้องการ จะสามารถดาวน์โหลดได้ปกติ